# Logitec

# セットアップガイド

### はじめに

- ●あらかじめインターネットやLANの接続の準備、無線クライアントの準備 をしておいてください.
- ●LAN-W150N/APU2をご購入された方は、この説明書の裏面をお読みに なり、あらかじめ付属の無線アダプタが使用できるようにしておきます。

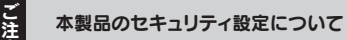

本製品は、初期値ではセキュリティ設定が「なし」に設定されてい ます。本製品をご使用にならないときは、本製品に電源が供給さ れないように、電源ケーブルを抜くなどの作業をしてください。

### セキュリティを設定するには

本製品の設定ユーティリティを使用することで、セキュリティ機能(データの暗号化) を有効にすることができます。設定方法については、弊社ホームページより「LAN-W150N/APJのユーザーズマニュアル(PDF版)をダウンロードしてご覧ください。

# STEP 本製品を接続する

## 1 下記のイラストを参考に、本製品と各機器をケーブルでつなぎます。

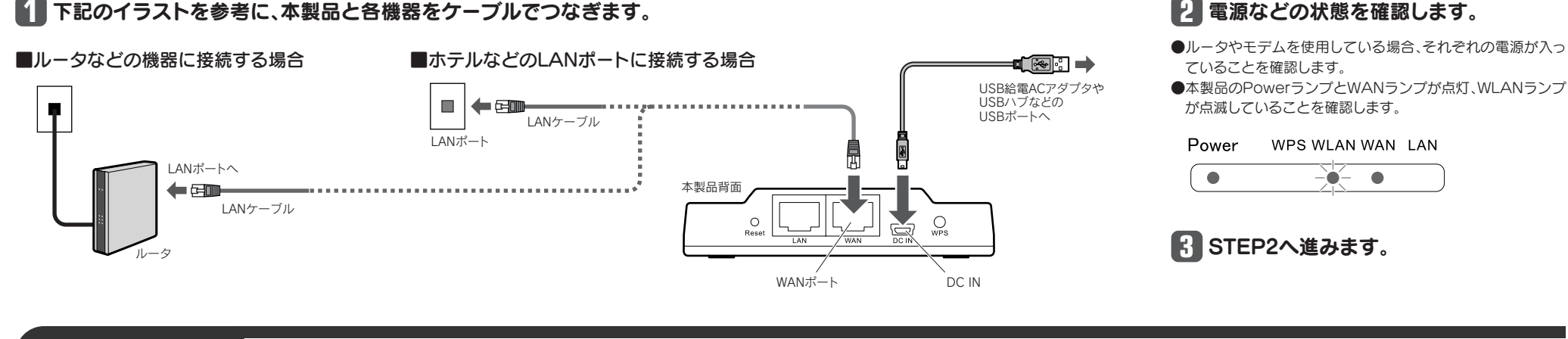

キャンセル(C)

100%

# STEP 2 無線クライアントと接続する

無線クライアント(パソコン)から本製品に無線LANで接続 します。本製品のSSIDの初期値は「logitecuser」です。

#### Windows編 "LAN-W150N/APU2"に付属の無線アダプタをご使用の場合 ● タスクトレイにある「Logitecクライアントユーティリ 6 [OK]をクリックします。 ティ」のアイコンをクリックします。 🖓 🕪 19:14 OK キャンセル ②【使用可能なネットワーク】タブを表示します。 ワイヤレスネットワークの ③本製品のSSID[logitecuser]を選択します。 プロパティが表示されます。 7ァイル名: logitecuse ④ [プロファイルに追加]をクリックします。 [OK]をクリックします。 ゲャンネル: 1 (24120Hz) \* スネットワークのセキュリティ トワークでは以下にキーが必要です。 3 のインデックス(I¥ 1 キーのイ パスワード ロワード両入力 0K(0) 【一般】タブにステータスが表示されます。信号強度と リンク品質のインジケータが変化していることを確認 4 更新 します。確認できれば画面を閉じます。 してプロファイルを作成します ドレイアイコンの表示 電波オフ 開ける 信号強度: リンク品質: 他社製無線アダプタの場合

#### 無線アダプタに付属の説明書をお読みになり、接続可能な無線APの中から、本製品のSSID[logitecuser]に接続してください。 ※ご使用の環境によっては、自動的に本製品に接続することがあります。本製品のセキュリティ設定は、初期値では「なし」に設定されています。

## OS標準の無線接続機能をご使用の場合

※ご使用の環境によっては、以下の操作をしなくても、自動的に本製品に接続することがあります。Windows画面右下のタスクトレイにあ るネットワークアイコンから、無線LANに接続したことを示すメッセージが表示されます。 ※過去の接続状況によって表示される画面が異なることがあります。画面の説明を確認しながら接続してください。

### ● ワイヤレスネットワークの接続画面を表示します。

### ◆Windows 7/Vistaの場合

Windows画面右下のタスクトレイにある「ネットワーク」アイコンを右クリックし、「ネットワークと共有センター」を選 択します。画面の[ネットワークに接続]をクリックします。

### ◆Windows XPの場合

Windows画面右下のタスクトレイにある[ワイヤレス ネットワークの接続]アイコンを右クリックし、[利用できるワイ ヤレスネットワークの表示]を選択します。

### 2リストの「logitecuser」を選択します。

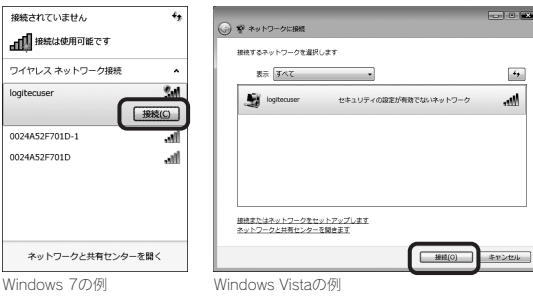

※電波の届く範囲に複数の無線APがあった場合、すべてが一覧に表示されます。 本製品のSSID「logitecuser」を選択し、接続してください。

#### ④ Windows 7/Vistaでは[OK]を、 Windows XPでは[接続]を クリックします。

| 安全でないネットワーク                                                                                    |
|------------------------------------------------------------------------------------------------|
| 安全でないネットワークに接触しています。logitecuser:<br>このネットワークで送着される情報は導号化されず、他のユーザーにより発覚される可能性があります。            |
| OK キャンセル                                                                                       |
| ワイヤレス ネットワーク接続                                                                                 |
| とキュリティで目標されていないネットワーク "logitecuser" に接続しようとしています。このネ<br>ットワーク理由の情報試験者化されないため、他の人に見られる可能性があります。 |
| 接続心                                                                                            |
|                                                                                                |

「なし」です。

# Mac編

# "LAN-W150N/APU2"に付属の無線アダプタをご使用の場合

※ご使用の環境によっては、以下の操作をしなくても、自動的に本 製品に接続することがあります。〈Wireless Utility〉画面の【ス

 Profile Properties) 画面が表示されます。 [OK]をクリックします

# AirMacで接続する場合

- 〈システム環境設定〉画面を開き、[ネットワーク]を フリックします。
- ③ [ネットワーク名]のリストを開き、リストの中から 「logitecuser」を選択します。

- テータス】タブで、「ネットワーク名SSID:」に、「logitecuser」 と表示されている場合は接続済みです。
- Dockにある マアイコンをクリックするなどして 〈Wireless Utility〉画面を表示します。
- ●見あたらない場合は、アプリケーションフォルダにある [Wireless Utility]をクリックします。
- ②【接続先一覧】タブをクリックします。 ③リストの[logitecuser]を選択します。 ④ [プロファイルに追加]をクリックします。

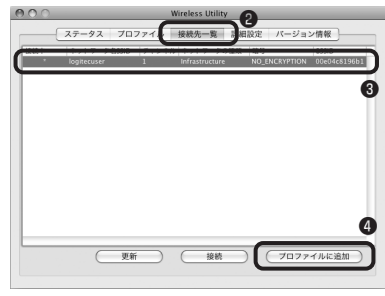

| Profile Proj            | perties               |
|-------------------------|-----------------------|
| ブロファイル名:logitecuser     |                       |
| トワーク名SSID: logitecuser  |                       |
| コンピュータ相互(アドホック)のネットワークで | 、ワイヤレスアクセスポイントを使用しません |
| マンネル: 1:2412 MHz 0      |                       |
| ヤレスネットワークのセキュリティの設定     |                       |
| のネットワークでは以下のキーが必要です:    |                       |
| ネットワーク認証: OPEN_SYSTEM 🗘 |                       |
| データ暗号: No Encryption 🗘  |                       |
| ASCII                   |                       |
|                         |                       |
| ネットワークキー:               |                       |
| 忍用のネットワークキー:            |                       |
| キーのインデックス: 1            |                       |
|                         | (##2## 0 OK           |
|                         |                       |

6【ステータス】タブの「ネットワーク名SSID:」に 「logitecuser」と表示されます。信号強度のインジ ケータが変化していることを確認します。 確認できれば画面を閉じます。

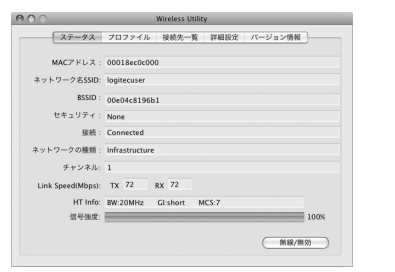

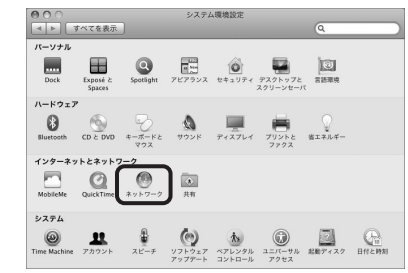

#### ❷ AirMacの[状況]が「入」になっていることを確認します。

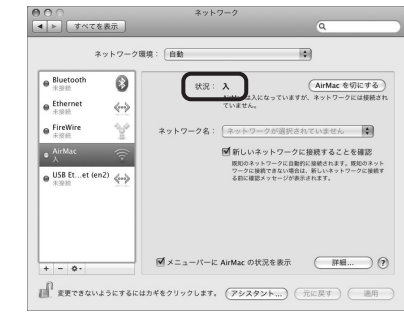

| 0.0               |                   | ネットワーク                |                      |
|-------------------|-------------------|-----------------------|----------------------|
|                   | 表示                |                       | ٩.                   |
| 4                 | マットワーク環境          | : (自助                 |                      |
| ● Bluetooth       | 0                 | 状況: 入                 | (AirMac を切にする)       |
| ● Ethernet<br>未設統 | $\leftrightarrow$ | AirMac は入にも<br>ていません。 | よっていますが、ネットワークには接続され |
| ● FireWire        | 10 <sup>4</sup>   | ネットワーク名: マネットワーク      | クが選択されていません          |
| ● AirMac          | 1                 | logitecuser           | )                    |
| e USB Etet (er    | <sup>n2)</sup> 💮  | ほかのネッ<br>ネットワー:       | トワークに接続 ネッ<br>クを作成   |

#### ④ AirMacの[状況]が「接続」になっていることを確認 します。 ⑤[適用]をクリックし、画面を閉じます。

| e AirMac    | ()                       | (430)     |                                                       | AirMan & Kill: # Z                   |
|-------------|--------------------------|-----------|-------------------------------------------------------|--------------------------------------|
| e Bluetooth | 0                        | Not.      | Notice a logitecuser に接続し<br>192.168.1.66 が設定されていま    | ていて、IPアドレス<br>す。                     |
| ● Ethernet  | $\langle \cdots \rangle$ | ネットワーク名:  | logitecuser                                           | 0                                    |
| FireWire    | 100                      |           | ■ 新しいネットワークに接                                         | 続することを確認                             |
| e USB Ete   | t (en2)                  |           | 原印のネットワークに自動的に多<br>ワークに提続できない場合は、東<br>る前に確認メッセージが表示され | 細されます。既知のネット<br>行しいネットワークに接続す<br>ます。 |
| + - 0-      |                          | ₩×==-//-# | AirMac の状況を表示                                         |                                      |

LAN-W150N/AP・LAN-W150N/APU2 セットアップガイド 2010年1月12日 第1版 ロジテック株式会社 ©2010 Logitec Corporation. All rights reserved.

# 無線アダプタをセットアップする

LAN-W150N/APU2 のみ

セットモデル[LAN-W150N/APU2]に付属する無線アダプタのセッ トアップ方法を説明します。無線AP(LAN-W150N/AP)の接続を 始める前に、無線アダプタのセットアップを完了しておいてください。

# Windows編 Windowsでのセットアップ

## ソフトウェアのインストール

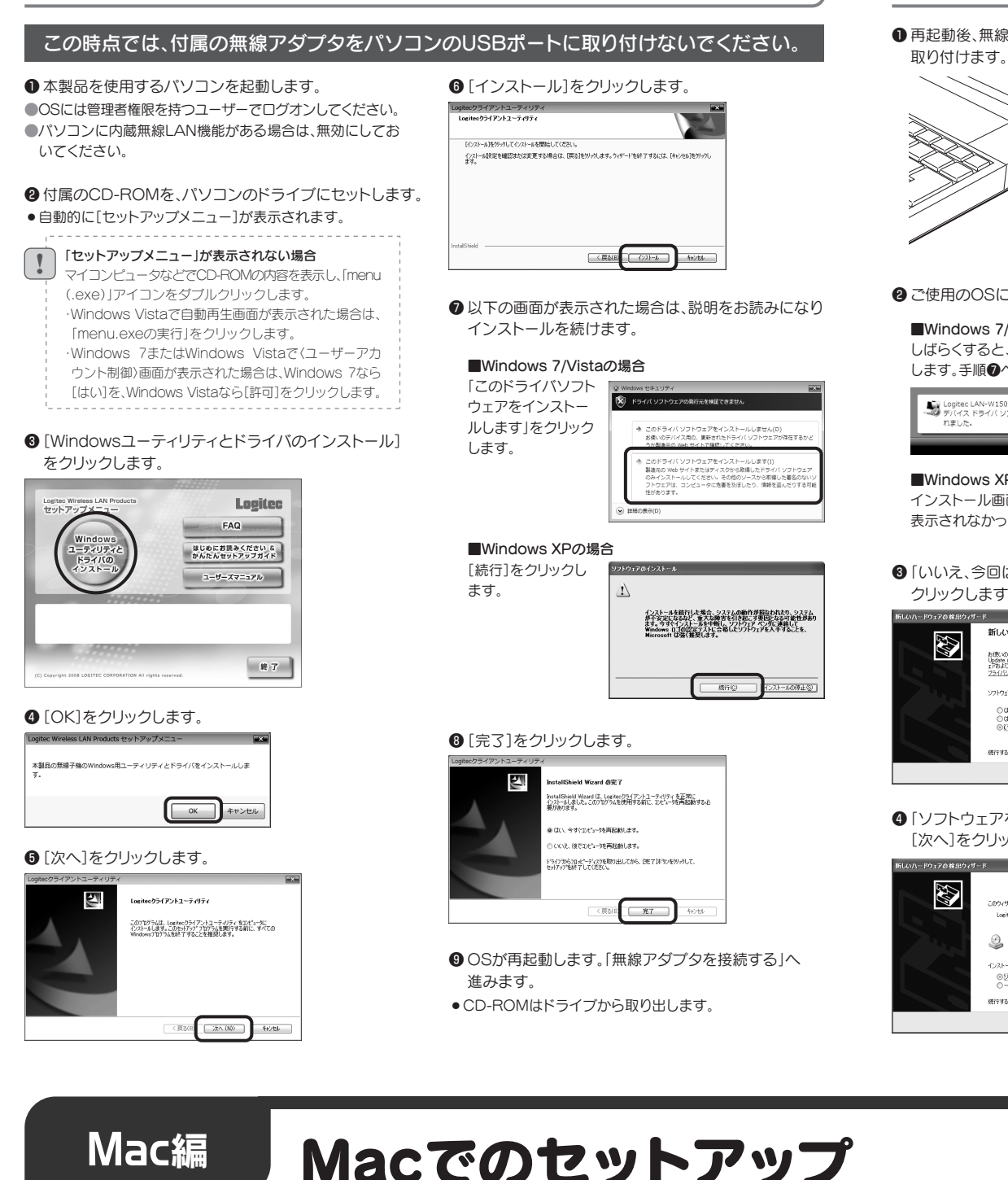

# 無線アダプタを接続する

●再起動後、無線アダプタをパソコンのUSBポートに 取り付けます。

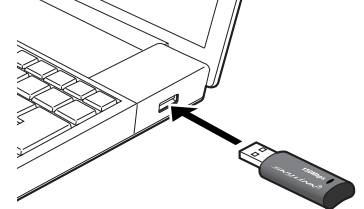

- 2 ご使用のOSによって、このあとの手順が異なります。
- ■Windows 7/Vistaの場合 しばらくすると、自動的にドライバのインストールが完了 します。手順のへ進みます。

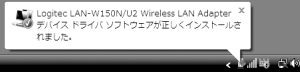

# ■Windows XPの場合

インストール画面が表示された場合は、手順のへ進みます。 表示されなかった場合は、手順のへ進みます。

③「いいえ、今回は接続しません」を選択し、「次へ」を クリックします。

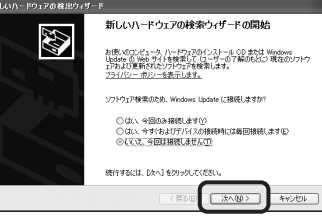

④ 「ソフトウェアを自動的にインストールする」を選択し、 [次へ]をクリックします。

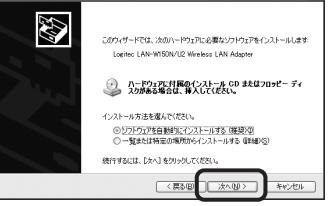

⑤以下の画面が表示された場合は、[続行]をクリックし ます。

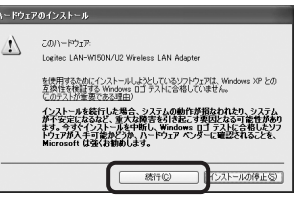

⑥[完了]をクリックします。

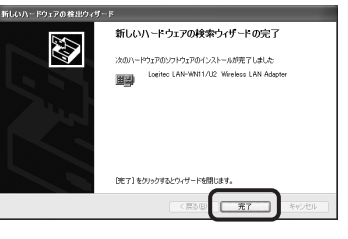

● デスクトップ画面右下のタスクトレイに「クライアント」 ユーティリティ」のアイコンが表示されていることを 確認します。

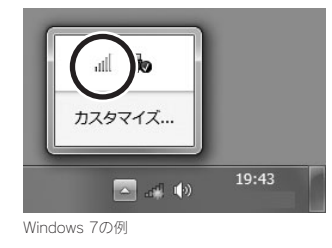

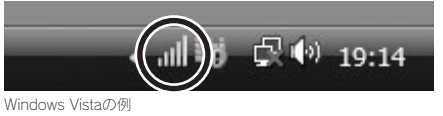

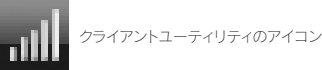

⑧この説明書の表面のSTEP2へ進みます。

# Macでのセットアップ

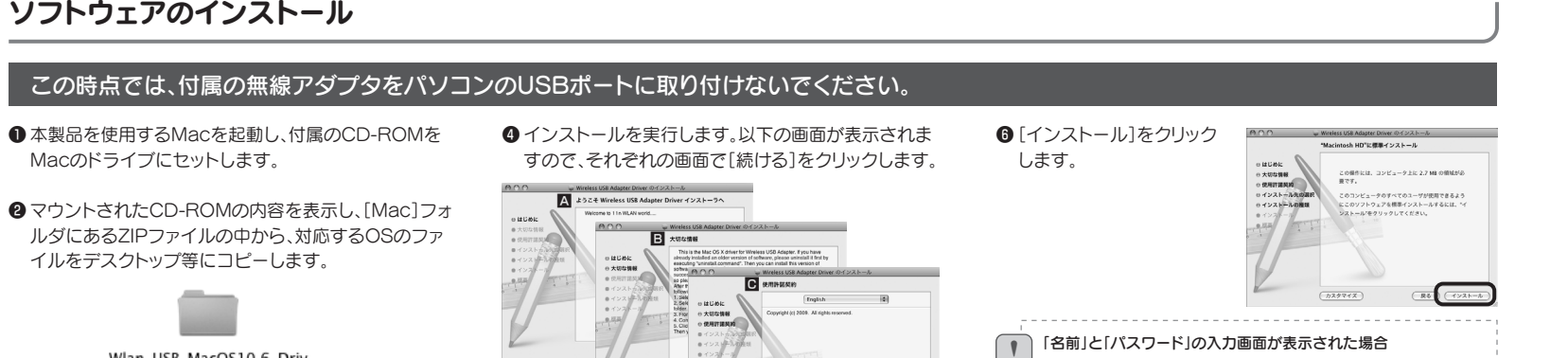

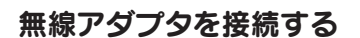

● 再起動後、無線アダプタをMacのUSBポート に取り付けます。

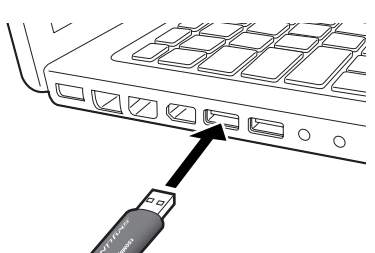

er\_1066.1030\_UI\_1.7.0

 Mac OS 10.4の場合 → Wlan\_USB\_MacOS10.4\_Driver\_xxxx • Mac OS 10.5の場合 → Wlan\_USB\_MacOS10.5\_Driver\_xxxx Mac OS 10.6の場合 →

Wlan\_USB\_MacOS10.6\_Driver\_xxxx ※xxxは出荷時期によって文字が変わります。

3 ZIPファイルを解凍してできた フォルダを開き、[Installer]アイコン をダブルクリックします。

Installer.pkg

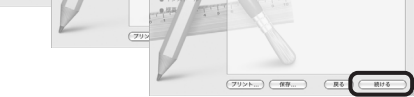

▲ ようこそWireless USB Adapter Driverインストーラへ ■ 大切な情報 C 使用許諾契約

| ❺ [同意する]をクリック | <i>い</i> ます。 |
|---------------|--------------|
|               |              |

| インストールを続けるには、"同意する"をクリックしてください。インス<br>トールをキャンセルしてインストーラを終了する場合は、"同意しない"をク<br>リックしてください。 | インフレールた時けるには "回音する"たクリックトアイゼネい イン               |    |
|-----------------------------------------------------------------------------------------|-------------------------------------------------|----|
| トールをキャンセルしてインストーラを終了する場合は、"同意しない"をクリックしてください。                                           | -12X1-70280000000 PD850 27777000000000000       | z  |
|                                                                                         | トールをキャンセルしてインストーラを終了する場合は、"同意しない"<br>リックしてください。 | をク |

| 現在ログイ:<br>名前とパスワ<br>でであった<br>(22-1-)<br>* allows<br>の       | ン中のアカウントの<br>フードを入力します。<br>**##7\$6K#, バスマードも入りし<br>は###<br>(##シジル) 05 | 以下の画面<br>ンストール<br>ます。                                                                                                    | が表示されたときは、[イ<br>を続ける]をクリックし                                                                                                    |
|-------------------------------------------------------------|------------------------------------------------------------------------|----------------------------------------------------------------------------------------------------|----------------------------------------------------------------------------------------------------|
| <ul> <li>⑦ [再起動]をな</li> <li>• CD-ROMはド<br/>出します。</li> </ul> | リックします。<br>ライブから取り                                                     | 0 11 12 00<br>0 11 12 00<br>0 20 10 10<br>0 20 20 10<br>0 20 20 10<br>0 20 20 - 0<br>0 20 20 - 0<br>0 20 20 - 0<br>0 20 20 - 0<br>0 20 20 - 0<br>0 20 20 - 0<br>0 20 20 - 0<br>0 20 20 - 0<br>0 20 20 - 0<br>0 20 20 - 0<br>0 20 20 - 0<br>0 20 20 - 0<br>0 20 20 - 0<br>0 20 20 - 0<br>0 20 20 - 0<br>0 20 20 20 - 0<br>0 20 20 20 - 0<br>0 20 20 20 - 0<br>0 20 20 20 - 0<br>0 20 20 20 - 0<br>0 20 20 20 - 0<br>0 20 20 20 - 0<br>0 20 20 20 - 0<br>0 20 20 20 - 0<br>0 20 20 20 - 0<br>0 20 20 20 20 - 0<br>0 20 20 20 20 - 0<br>0 20 20 20 20 - 0<br>0 20 20 20 20 - 0<br>0 20 20 20 20 20 - 0<br>0 20 20 20 20 20 - 0<br>0 20 20 20 20 20 20 20 - 0<br>0 20 20 20 20 20 20 20 20 20 20 20 20 20 | HLIGE Addent Dave 61/23-3-5<br>ストームが支援を行しました<br>インストールに成功しました<br>リフトウェアダン型にインストームを作用した。<br>・<br>・<br>・<br>・<br>・<br>・<br>・<br>・<br>・<br>・<br>・<br>・<br>・ |

( HEE

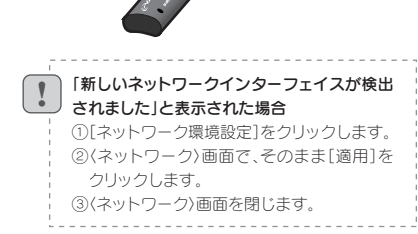

### 2 自動的に「Wireless Utility」が起動します。 この説明書の表面のSTEP2へ進みます。

コラム 本製品の設定ユーティリティに接続する方法 セキュリティ設定を有効にする場合など、本製品の設定ユーティリティを使用する場合は、次の環境をご用意のうえ、パソコンのWebブラウザからアクセスしてください。 ● 本製品の設定ユーティリティに接続 パソコンのWebブラウザを起動します。 ❸認証画面が表示されます。本製品の ④ 設定ユーティリティ 接続するパソコン側のIPアドレスが、「自動 ユーザー名とパスワードを入力し、 が表示されます。 できるように、IPアドレスを設定します。 アドレス欄に「http://192.168.2.200」を 取得」または「192.168.2.xxx以外」の場合は、 入力し、キーボードの[Enter]キーを押します。 freless Access Point のサ レード化み度です。 [OK]をクリックします。 パソコン側のIPアドレスを[192.168.2.xxx 普告 このサーバーは、ユーザー名とバスワードを安全ではない方法で逆信 することを要求しています(安全な構成を使わない基本をなは認証)。 パソコン側の設定例=192.168.2.100 (xxxは任意のアドレス)」を設定してください。 初期値 ユーザー名 admin -サー名(山) 2 admin 000000 + × Live ※「192.168.2.200」は本製品のIPアドレスになりま A • □ • ⊕ • ⊡ < ->(2) • □ = -µ(2) • ワードを記憶する() パスワード すので使用できません。 admin OK \*\*\*>t01